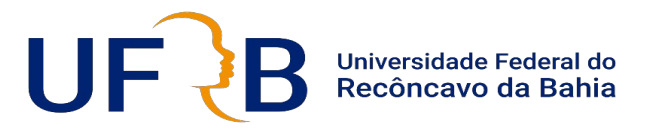

Centro de Artes, Humanidades e Letras- CAHL Núcleo de Gestão Técnico Acadêmico-NUGTEAD

## TUTORIAL PARA SOLICITAÇÃO DE TRANSPORTE

Este tutorial traz orientações e informações importantes para solicitação de transportes, além de um "passo a passo" para a requisição via SIPAC.

Cachoeira-BA 2025

#### Algumas informações importantes:

-As solicitações devem ser feitas por servidores (docentes e técnicos administrativos) ao NUGTEAD exclusivamente via SIPAC, com no mínimo 72 horas de antecedência da data e horário da viagem. Para qualquer viagem que exija pernoite e pagamento de diárias a condutores com antecedência de pelo menos 35 dias.

- Para cada viagem devem ser feitas duas requisições: uma para buscar o passageiro e outra para o seu retorno.

| -As solicitações de | e estudantes | devem ser requisitadas p | or docentes, via | SIPAC, quando se tratar | de viagem para |
|---------------------|--------------|--------------------------|------------------|-------------------------|----------------|
| participação        | de           | discentes                | em               | congressos              | ou             |
| encontros           | relacionado  | s à                      | graduação        | е                       | pós-graduação. |

-As solicitações de estudantes para atividades de política estudantil, deverão ser cadastradas sistema pela Pró Reitoria Políticas Afirmativas e Assuntos Estudantis (PROPAAE), a qual terá a incumbência de aferir o interesse institucional da solicitação.

-As solicitações serão autorizadas ou não, conforme disponibilidade de veículos e motoristas, bem como em conformidade com os critérios estabelecidos na INSTRUÇÃO NORMATIVA PROAD/UFRB Nº 01, disponível no link:https://www.ufrb.edu.br/cso/legislacao

-Quando o formulário de solicitação for encaminhado com o preenchimento incompleto e/ou incorreto, a requisição será negada, devendo ser refeita.
-Se sua solicitação for atendida, favor estar no dia, horário e local informados na requisição.
-A tolerância para a espera do passageiro será de, no máximo, 15 (quinze) minutos do horário agendado.

-Caso a viagem seja cancelada por quaisquer motivos, favor avisar com antecedência, tão logo seja possível.

Atualmente o CAHL conta com 02 (dois) motoristas e dois veículos em funcionamento: um Argo e uma Spin, com capacidade para 04 (quatro) e 07 (sete)passageiros respectivamente.

# Agora, vamos ao "passo a passo"...

- 1 Acesse o site: https://sistemas.ufrb.edu.br/sipac;
- 2 Clique em SIPAC;
- 3 Insira seu usuário (SIAPE) e a sua Senha;
- 4 Clique em "Entrar;

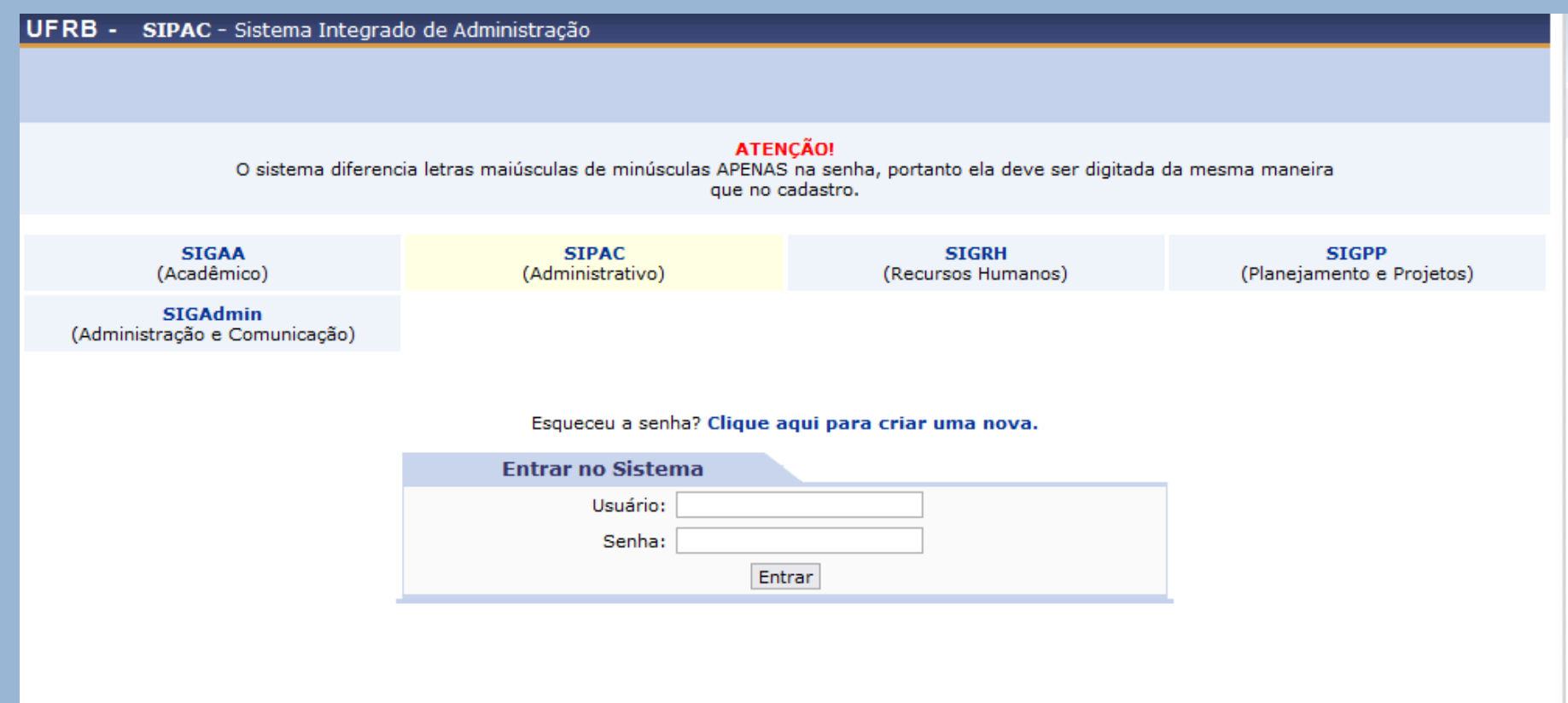

SIPAC | Coordenadoria de Tecnologia da Informação - - | Copyright © 2005-2022 - UFRN - app5.intranet.ufrb.edu.br.srv5inst1 - v4.35.27

#### A figura abaixo mostra a tela inicial do SIPAC.

#### 5- Clique em Portal Administrativo;

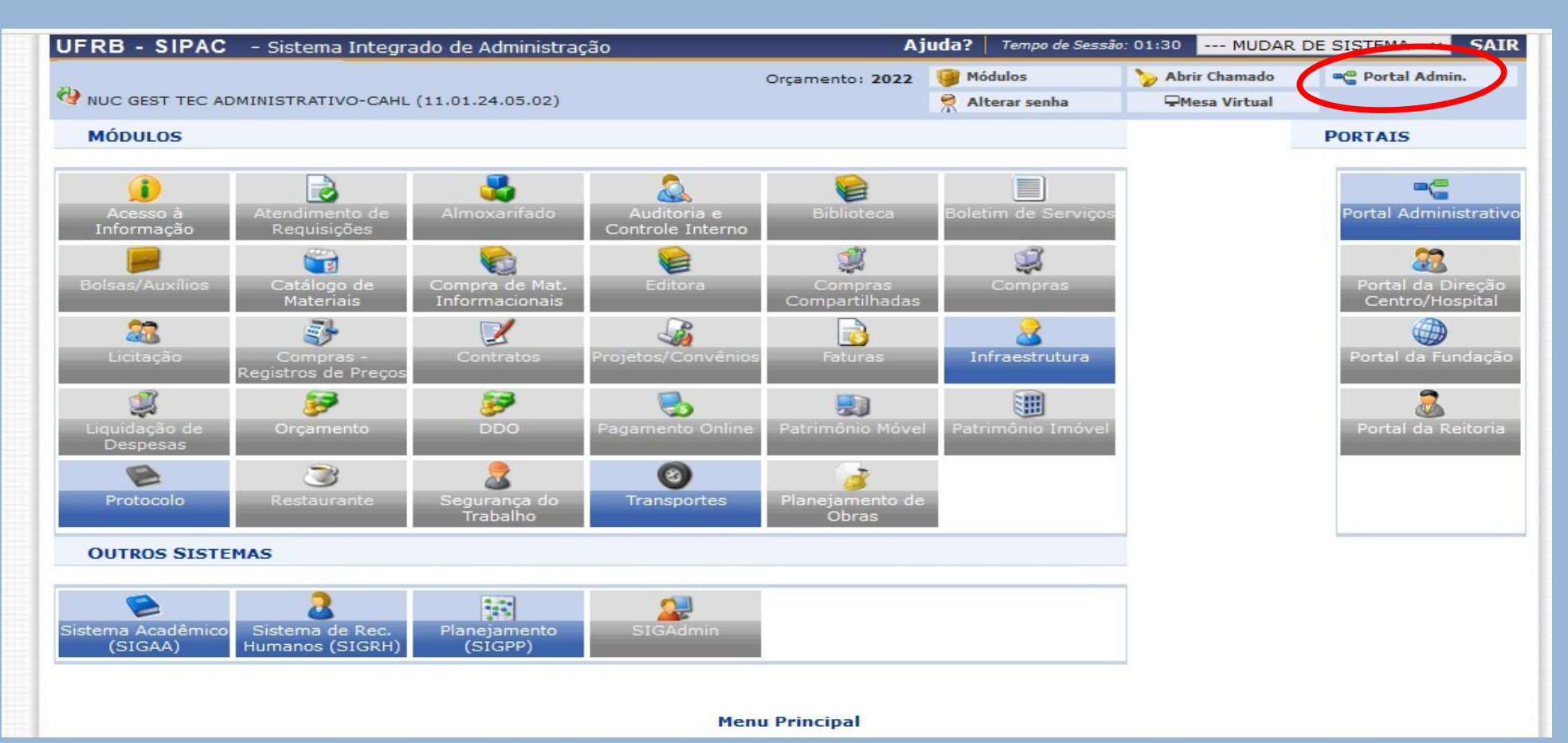

### 6- Clique em "Requisições". Na janela que irá se abrir, clique em "Veículo/Transporte", em seguida, no campo "Cadastrar requisição";

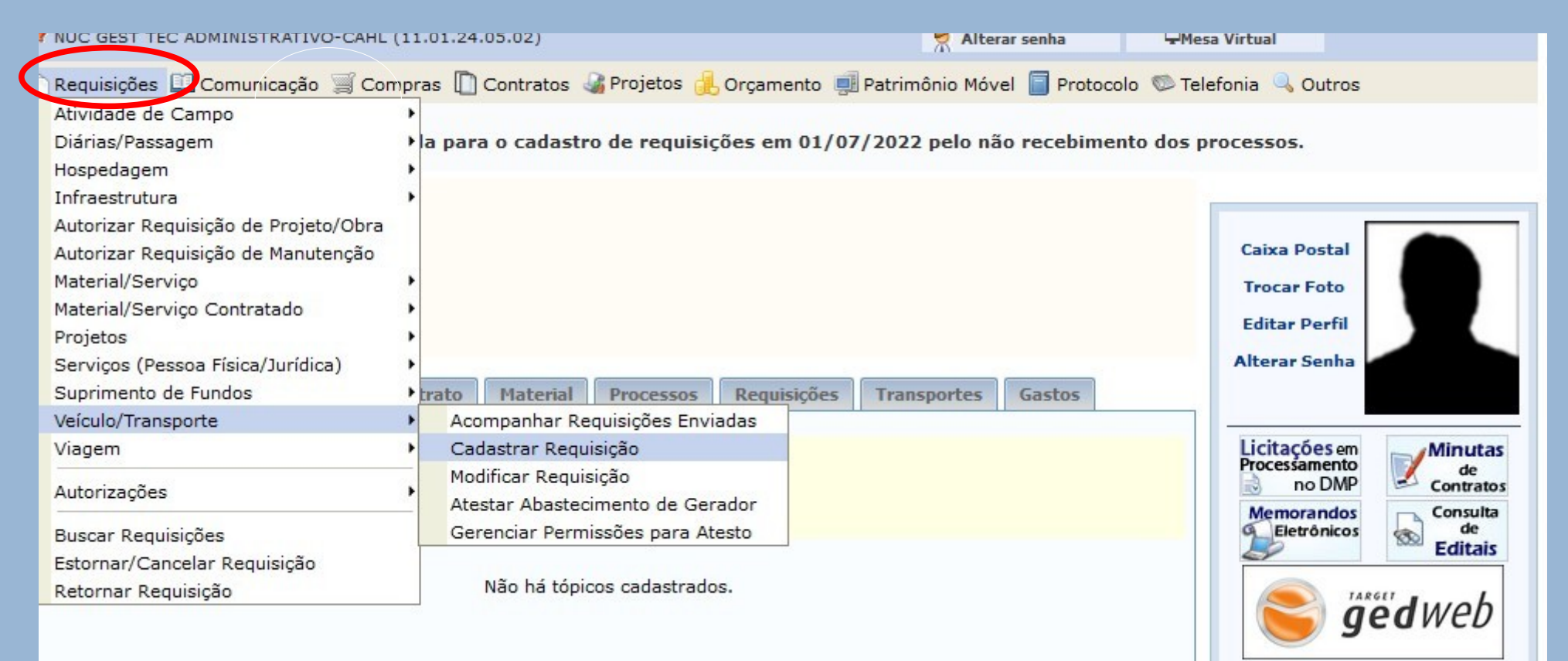

7 - Na janela que se segue, clique em "Veículo para um período";

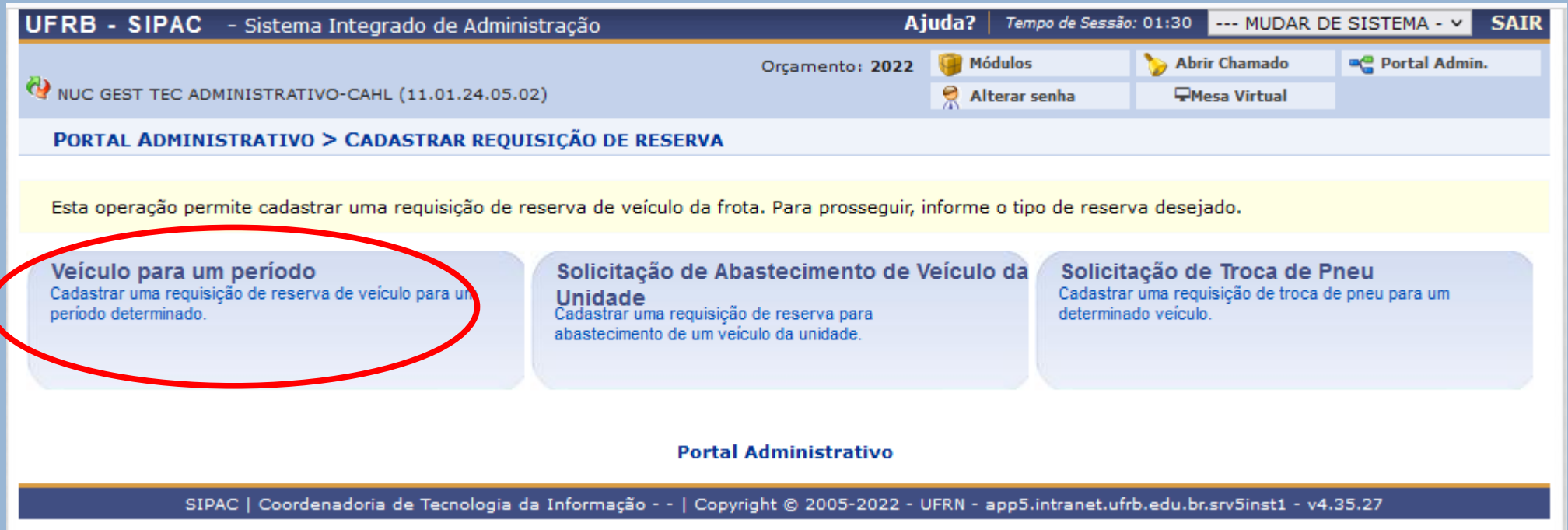

#### 8. Para preencher os campos do "Formulário de requisição" observe atentamente as orientações que seguem:

| As viagens com inicio e fim no mesmo dia devem ter no máximo 10/h de duração, de modo a cumprir as normas trabalhistas referentes à jornada<br>diaria dos condutores de veículos.<br>Tip: Para um Periodo<br>Beneficiado: *<br>Unidade Requisitante: *<br>Unidade Requisitante: *<br>NuC GEST TEC ADMINISTRATIVO-CAHL (11.01.24.( \<br>Data/Hor Saida da<br>)<br>Data/Hor Saida da<br>)<br>Data/Hor Saida da<br>)<br>Data/Hor Saida da<br>)<br>Data/Hor Saida da<br>)<br>Data/Hor Saida da<br>)<br>Descrince: *<br>Não Datariamente Semanalmente Mensalmente ?<br>Unidade Responsétion: *<br>Unidade Responsétion: *<br>Destino: *<br>Destino: *<br>D | CADASTRAR REQUISIÇÃO DE VEÍCULO                                                                                                    |                                                    |           |  |  |  |  |
|----------------------------------------------------------------------------------------------------|----------------------------------------------------------------------------------------------------|----------------------------------------------------|-----------|--|--|--|--|
| Tipe: Para um Periodo   Beneficiado: *   Unidade Requisitante: *   NUC GEST TEC ADMINISTRATIVO-CAHL (11.01.24.( *)   Data/Hora Saida da   Origem: *   Data/Hora Saida da   Origem: *   Data/Hora Saida da   Origem: *   Data/Hora Saida da   Origem: *   Data/Hora Saida da   Origem: *   Origem: *   O                                                                                                    | As viagens com início e fim no mesmo dia devem ter no máximo 10h de duração, de modo a cumprir as normas trabalhistas referentes à jornada<br>diária dos condutores de veículos. |                                                    |           |  |  |  |  |
| Beneficiado: * Unidade Requisitante: * NUC GEST TEC ADMINISTRATIVO-CAHL (11.01.24.( * Data/Hora Saida da Origem: * Data/Hora Saida da Origem: * Data/Hora Saida da Origem: * Origem: * Ori                                                                                                    | Tipo: Para um Período                                                                                                    |                                                    |           |  |  |  |  |
| Unidade Requisitante: NUC GEST TEC ADMINISTRATIVO-CAHL (11.01.24.( \<br>Data/Hore Saida da<br>Origem: Data/Hore Saida da<br>Destine: Não Diariamente Semanalmente Mensalmente ?<br>Unidade Responsável pelo<br>Viculo: NUC GEST TEC ADMINISTRATIVO-CAHL (11.01.24.05.02)<br>Origem: Destine: NUC GEST TEC ADMINISTRATIVO-CAHL (11.01.24.05.02)<br>Origem: Campos de pessoas a<br>Finalidade: (1000 caracteres/0 digitados)<br>Telefone para Contate: (1000 caracteres/0 digitados)<br>Telefone para Contate: (kg)<br>Guantidade de pessoas a<br>Passageiros a Serem Addicionar<br>Transportada: (kg)<br>Observação: (1000 caracteres/0 digitados)<br>Anexar Arquive: Procurar. Nenhum arquivo selecionado. (Cadastrar Cancelar<br>* Campos de preenchimento obrigatório.                                                                                                    | Beneficiado: 🖈                                                                                                    |                                                    |           |  |  |  |  |
| Data/Hors Saida da *                                                                                                    | Unidade Requisitante: 🖈                                                                                                    | NUC GEST TEC ADMINISTRATIVO-CAHL (11.01.24.( V     |           |  |  |  |  |
| Data/Hora Saida do *   Destino:   Recorrência:   Não   Diariamente   Semanalmente   Mensalmente   Unidade Responsável pelo   NUC GEST TEC ADMINISTRATIVO-CAHL (11.01.24.05.02)   Veiculo:   Veiculo:   Origem: *   Destino: *   Destino: *   Destino: *   Image: *   (1000 caracteres/0 digitados)   Telefone para Contato: *   Quantidade de pessoas a   serem transportados:   Passageiros a Serem   Transportados:   Quantidade de carag que   Seren Transportados:   Observação:   (1000 caracteres/0 digitados)   Anexar Arquivo: Procurar. Nenhum arquivo selecionado. *   Cadastrar Cancelar   * Campos de preenchimento obrigatório.                                                                                                    | Data/Hora Saída da<br>Origem: *                                                                                                    | ?                                                  |           |  |  |  |  |
| Recorrência: <ul> <li>Não</li> <li>Diariamente</li> <li>Mensalmente</li> </ul> Unidade Responsável pelo <ul> <li>NUC GEST TEC ADMINISTRATIVO-CAHL (11.01.24.05.02)</li> <li>Origem:</li> <li>Destino:</li> <li>Destino:</li> <li>Destino:</li> <li>Destino:</li> <li>Imalidade:</li> <li>(1000 caracteres/0 digitados)</li> </ul> Telefone para Contato:   Quantidade de pessoas a   serem transportadas:   Passageiros a Serem   Transportados:   Quantidade de carga que   será transportados:   Observação:   (1000 caracteres/0 digitados)      Anexar Arquivo: Procurar: Nenhum arquivo selecionado. Cadastrar Cancelar                                                                                                    | Data/Hora Saída do<br>Destino:                                                                                                    | 2                                                  |           |  |  |  |  |
| Unidade Responsável pelo * NUC GEST TEC ADMINISTRATIVO-CAHL (11.01.24.05.02) *  Origem: *  Destino: *  Destino: *                                                                                                    | Recorrência:                                                                                                    | 💿 Não 🔿 Diariamente 🔿 Semanalmente 🔿 Mensalmente 了 |           |  |  |  |  |
| Origem: * ?   Destino: * ?   Destino: * ?   Finalidade: * ?   (1000 caracteres/0 digitados)   Telefone para Contac: *   Quantidade de pessoas a   Serem transportadas:   Passageiros a Serem   Transportadas:   Quantidade de carga que   Quantidade de carga que   Seré transportadas:   Observação:   (1000 caracteres/0 digitados)   Adicionar   Adicionar   Cadastra: Cancelar * Campos de preenchimento obrigatório.                                                                                                    | Unidade Responsável pelo 🖌 🗍<br>Veículo:                                                                                                    | NUC GEST TEC ADMINISTRATIVO-CAHL (11.01.24.05.02)  | _         |  |  |  |  |
| Destino: * ?                                                                                                    | Origem: 🖈                                                                                                    |                                                    | ?         |  |  |  |  |
| Finalidade:   (1000 caracteres/0 digitados)   Telefone para Contato:   Quantidade de pessoas a   Serem transportadas:   Passageiros a Serem                                                                                                    | Destino: 🖈                                                                                                    |                                                    | ? 📀       |  |  |  |  |
| (1000 caracteres/0 digitados)   Telefone para Contato: *   Quantidade de pessoas a *   Passageiros a Serem   Transportados:   Quantidade de carga que   Será transportada:   (kg)   Observação:   (1000 caracteres/0 digitados)   Anexar Arquivo: Procurar Nenhum arquivo selecionado.   Cadastrar Cancelar   * Campos de preenchimento obrigatório.                                                                                                    | Finalidade: 🖈                                                                                                    |                                                    |           |  |  |  |  |
| Telefone para Contato: * Quantidade de pessoas a serem transportadas: Passageiros a Serem Transportados: Quantidade de carga que será transportada: Quantidade de carga que (kg) Observação: (1000 caracteres/0 digitados) Anexar Arquivo: Procura Nenhum arquivo selecionado. Cadastrar Cancelar Campos de preenchimento obrigatório.                                                                                                    | (                                                                                                    | 1000 caracteres/0 digitados)                       |           |  |  |  |  |
| Quantidade de pessoas a serem transportadas: Passageiros a Serem Transportados: Quantidade de carga que será transportada: Observação: (hg) (hg) Anexar Arquivo: Procurar Nenhum arquivo selecionado.                                                                                                    | Telefone para Contato: 🖈                                                                                                    |                                                    |           |  |  |  |  |
| Passageiros a Serem   Transportados:     Quantidade de carga que   será transportada:     Observação:        (1000 caracteres/0 digitados)     Anexar Arquivo:   Procurar   Nenhum arquivo selecionado.     Cadastrar   Cancelar                                                                                                    | Quantidade de pessoas a 🖌                                                                                                    |                                                    |           |  |  |  |  |
| Quantidade de carga que<br>será transportada:<br>Observação:<br>(1000 caracteres/0 digitados)<br>Anexar Arquivo: Procurar Nenhum arquivo selecionado.<br>Cadastrar Cancelar<br>Cadastrar Cancelar                                                                                                    | Passageiros a Serem<br>Transportados:                                                                                                    |                                                    | Adicionar |  |  |  |  |
| Observação:<br>(1000 caracteres/0 digitados)<br>Anexar Arquivo: Procurar Nenhum arquivo selecionado.<br>Cadastrar Cancelar<br>* Campos de preenchimento obrigatório.                                                                                                    | Quantidade de carga que<br>será transportada:                                                                                                    | (kg)                                               |           |  |  |  |  |
| (1000 caracteres/0 digitados)<br>Anexar Arquivo: Procurar Nenhum arquivo selecionado.<br>Cadastrar Cancelar<br>* Campos de preenchimento obrigatório.                                                                                                    | Observação:                                                                                                    |                                                    |           |  |  |  |  |
| Anexar Arquivo: Procurar) Nenhum arquivo selecionado.<br>Cadastrar Cancelar<br>* Campos de preenchimento obrigatório.                                                                                                    | (1000 caracteres/0 digitados)                                                                                                    |                                                    |           |  |  |  |  |
| Cadastrar Cancelar<br>* Campos de preenchimento obrigatório.                                                                                                    | Anexar Arquivo: [                                                                                                    | Procurar) Nenhum arquivo selecionado. 😳            |           |  |  |  |  |
| 🖈 Campos de preenchimento obrigatório.                                                                                                    | Cadastrar Cancelar                                                                                                    |                                                    |           |  |  |  |  |
|                                                                                                    |                                                                                                    |                                                    |           |  |  |  |  |

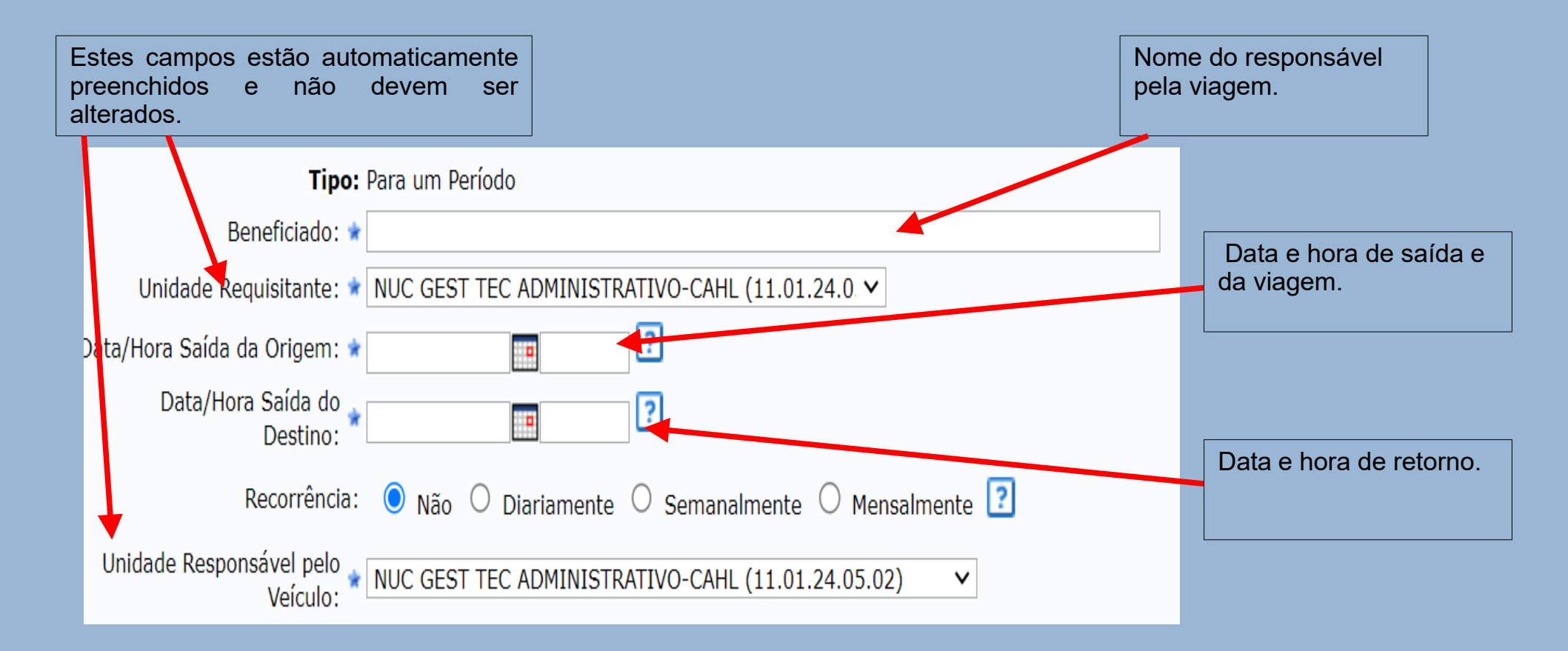

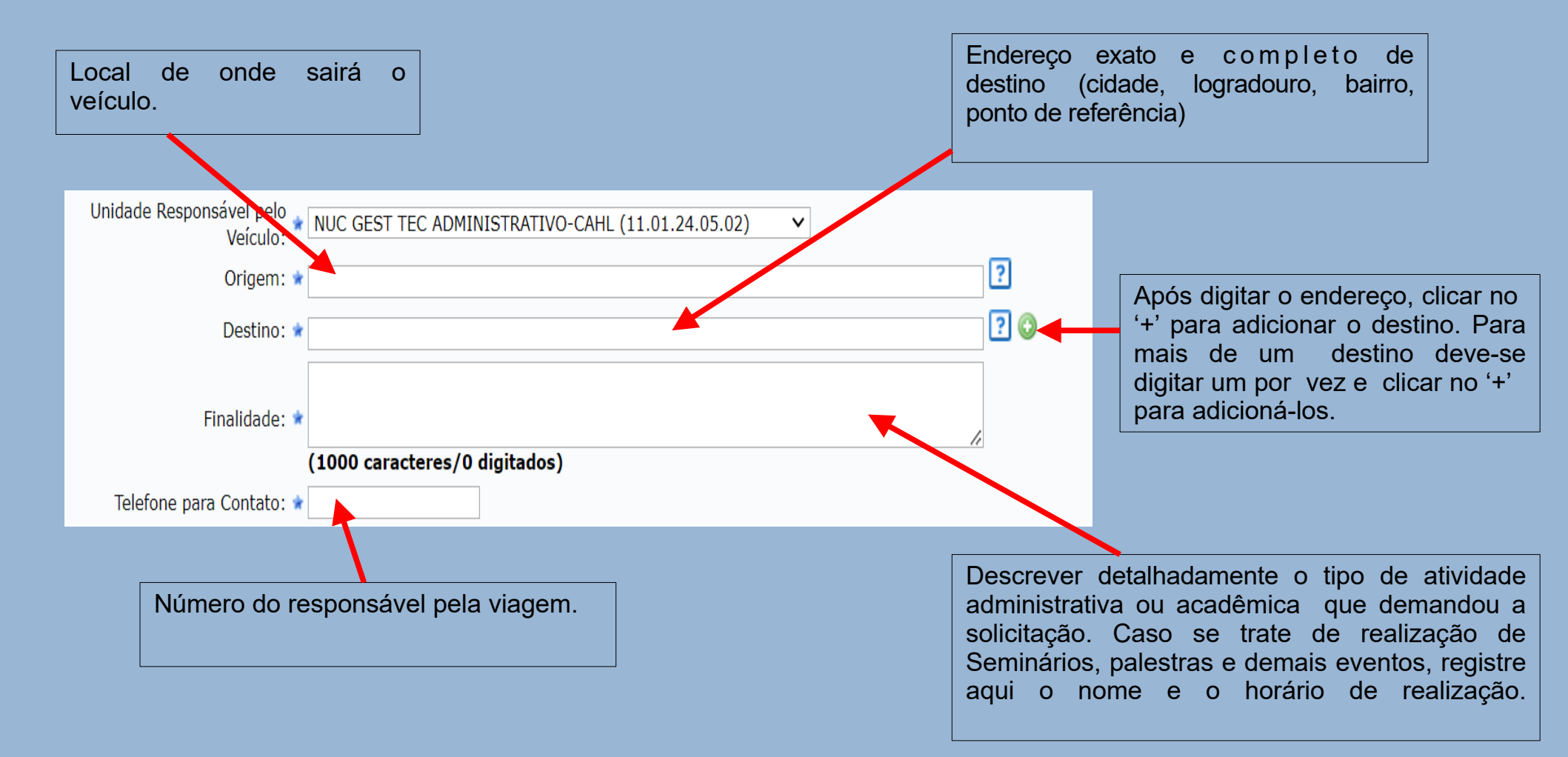

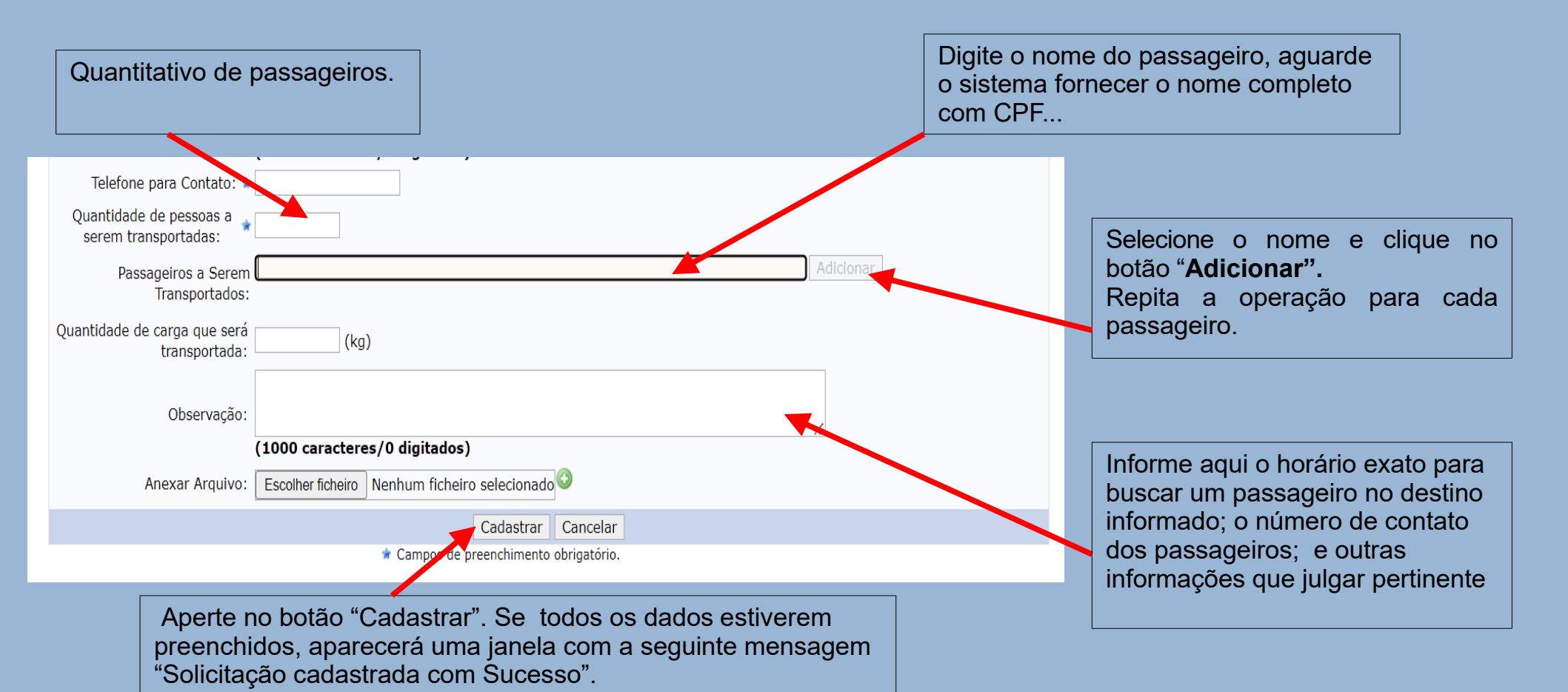

**Observações importantes:** Caso o nome não esteja cadastrado no sistema, registre no campo "Observação" o nome dos passageiros, com o Siape para o vínculo Servidor da UFRB, o nº de matrícula para o vínculo Estudante, o nº do CPF para os demais vínculos e o número de contato para maiores informações. -Se o número de passageiros exceder o número de caracteres do campo, uma lista com a identificação dos passageiros (nome e n° de documento) deve ser enviado ao e-mail: transportenugtead@cahl.ufrb.edu.br. -Para acompanhar a situação do seu pedido ou alterá-lo, repita os passos indicados no item 6.

-Após clicar em "Veículo;Transporte " clique em "Acompanhar Requisições Enviadas" ou em "Modificar Requisição".

A resposta ao seu pedido de reserva será enviada automaticamente para seu e-mail institucional.

Universidade Federal do Recôncavo da Bahia-UFRB Centro de Artes, Humanidades e Letras- CAHL Núcleo de Gestão Técnico Acadêmico-NUGTEAD

> Cachoeira-BA 2025